## Ārvalstnieku reģistrēšanas process

| BIS     | Darba uzdevumi                          | Būvnied               | cības lietas            | Eks           | pluatācijas  | lietas          | Palīdz                 | ība                                    | Ādažu novada būvvalde •                                                  |
|---------|-----------------------------------------|-----------------------|-------------------------|---------------|--------------|-----------------|------------------------|----------------------------------------|--------------------------------------------------------------------------|
| B       | ūvniecības lieta<br>Adrese              |                       |                         | ď             |              | Reģisti         | Uzdevi<br>rācijas dati | Kristīne Za<br>Nomainīt p              | alāne<br>paroli                                                          |
|         | Statuss                                 |                       |                         | ~             | +            | L               | zpildit inter          | PÁRSLÉGT PR                            | OFILU                                                                    |
|         | Atbildīgais                             |                       |                         | Q             |              | ,               | Atbildīgā g            | Ādažu nov                              | ada büvvalde                                                             |
| Atlas   | Atlasīšanas kritērijs                   |                       |                         |               | E-iesr       |                 | E-iesni                | Būvvalde<br>Darba uzdevumu uzstādījumi |                                                                          |
|         |                                         |                       | Ме                      | klēt          | Notin        | rit             | zvērstā mei            | Tehnisko<br>lestädes l<br>PN/BUN u     | noteikumu izdevēji<br>ietotāji<br>uzstādījumi<br>ur sistēmas izmantošanu |
| Statuss | Uzdevums                                | Atlikušais<br>termiņš | Reģistrācijas<br>datums | Bûvn<br>lieta | iecības<br>▼ | Adrese          |                        | Lietotāju g                            | grupas                                                                   |
| Jauns   | Izziņas par būves                       | -89                   | 13.05.2020              | TMP-          | 67118-78     | Last            | Lastree                | Ārvalstnie                             | ku reģistrācija                                                          |
|         | izsniegšana                             | dienas                | dienas                  |               |              |                 | Adazu no.<br>54        | Pilnvaroju                             | imi/Deleģējumi                                                           |
| Jauns   | Būvniecības                             | -105                  | 27.04.2020              | TMP-          | 60754-5652   |                 |                        | Pilnvaroju                             | mu/deleģējumu pārbaude                                                   |
|         | uzsākšanas<br>paziņojuma<br>izskatīšana | dienas                |                         |               |              | Ădažu<br>LV-216 | nov.,<br>54            | Paziņojun<br>Izziņa par<br>Rēkiņu uz   | ni<br>personas datu izmantošanu<br>estādījumi                            |
| Jauns   | Būvniecības                             | -105                  | 27.04.2020              | TMP-          | 60753-5651   |                 |                        | i toi,ind de                           |                                                                          |
|         | uzsākšanas                              | dienas                |                         |               |              | Adaži,          | Adažu nov.             | Iziet                                  |                                                                          |

1. Pēc autorizēšanās BIS2 portālā būvvaldes darbinieks izvēlas sadaļu "Ārvalstnieku reģistrēšana"

1.att. Ārvalstnieku reģistrācijas sadaļa

#### 2. Izvēlas pogu "Reģistrēt ārvalstnieku"

| BIS     | Darba uzdev   | umi E   | 3ūvniecības lietas Ek | spluatācijas lietas   | Palīdzība      | Ādažu novada            | būvvalde -         | ወ     |
|---------|---------------|---------|-----------------------|-----------------------|----------------|-------------------------|--------------------|-------|
| Ārva    | lstnieki      |         |                       |                       |                |                         |                    |       |
|         | Vārds         |         |                       |                       | Valsts         | Izvēlieties no saraksta |                    |       |
|         | Uzvārds       |         |                       | Lie                   | totāja statuss | Izvēlieties no saraksta |                    |       |
|         | Tiesu adm. ID |         |                       |                       | Lietotājvārds  |                         |                    |       |
|         | UR numurs     |         |                       |                       |                |                         |                    |       |
|         |               |         |                       | Meklēt Noti           | rit            |                         |                    |       |
|         |               |         |                       |                       |                | F                       | Reģistrēt ārvalstr | nieku |
| Vārds   | Uzvārds 🛦     | Valsts  | Lietotājvārds         | Tiesu administrācijas | piešķirtais ID | Paraksttiesīgs uzņēmumā | Statuss            |       |
| Lia     | Bisa          | Itālija | l @bvkb.gov.lv        |                       |                |                         | Pieprasīts ID      | ø     |
| Johanna | a Laauda      | Lietuva | l @bvkb.gov.lv        | 634676745             |                |                         | Aktīvs lietotājs   | P     |

2.att. Ārvalstnieku reģistrācijas formas atvēršana

- 3. Aizpilda visus nepieciešamos laukus un izvēlas:
  - 3.1. "Pieprasīt ID"
  - 3.2. "Saglabāt"

Pēc pogas "Pieprasīt ID", tiek nosūtīts automātiski izveidots pieprasījums Tiesu administrācijai.

! Pirms "Pieprasīt ID", lūgums pārliecināties vai BIS2 pie lietotāja kontaktinformācijas ir norādīts Jūsu e-pasts, pretējā gadījumā Tiesu administrācijai nebūs zināms uz kādu e-pasta adresi sniegt atbildi.

#### Lietotājvārds = E-pasts

| BIS             | Darba uzdevumi                | Būvniecības lietas     | Ekspluatācijas lietas | Palīdzība       | Ādažu novada būvvalde - 🙂                              |
|-----------------|-------------------------------|------------------------|-----------------------|-----------------|--------------------------------------------------------|
| Jaun<br>Persona | a ārvalstnieka                | a lietotāja reģ        | istrācija             |                 |                                                        |
| Tiesu a         | dministrācijas piešķirtais ID |                        | Q                     |                 |                                                        |
|                 | Vārds                         | Sergio                 |                       |                 |                                                        |
|                 | Uzvārds                       | Huanas                 |                       |                 |                                                        |
|                 | Dzimšanas vieta               | Spānija                |                       |                 |                                                        |
|                 | Dzimšanas datums              | 12.12.1999             | <b></b>               |                 |                                                        |
|                 | Dzimšanas valsts              | Spānija                |                       | )               |                                                        |
|                 | Dzīvesvietas adrese           | Lielvārdes iela!, Rīga |                       |                 |                                                        |
|                 | Pilsonība                     | Spānijas               |                       |                 |                                                        |
| LIETOTĂJ        | s                             |                        |                       |                 | Pleprasit ID                                           |
|                 | E-pasts                       | @bvkb.go               | vlv                   |                 |                                                        |
|                 | Ir aktīvs                     |                        |                       |                 |                                                        |
|                 | Lietotājvārds                 | @bvkb.go               | v.M                   | Kā lietotājvārd | u jānorāda tā pati e-pasta adrese, kas ir<br>'e-paste' |
|                 | Telefona numurs               | 777777777              |                       | TIOTAGILA IAGKA | e-basis                                                |
| DATNES          | enot                          |                        |                       |                 |                                                        |
|                 |                               |                        |                       |                 | Saglabāt « Atpakaļ                                     |

#### 3.att. Ārvalstnieku reģistrācijas formas aizpildīšana

! Norādīto informāciju iespējams rediģēt izvēloties "zīmuļa" ikonu. Pēc izmaiņu veikšanas, ievadītā informācija ir jāsaglabā.

Redistrēt ārvalstnieku

|         |           |         |                |                                      |                         | togion or air aion | - Child |
|---------|-----------|---------|----------------|--------------------------------------|-------------------------|--------------------|---------|
| Vārds   | Uzvārds 🛦 | Valsts  | Lietotājvārds  | Tiesu administrācijas piešķirtais ID | Paraksttiesīgs uzņēmumā | Statuss            |         |
| Lia     | Bisa      | Itālija | @bvkb.gov.lv   |                                      |                         | Pieprasits ID      | 0       |
| Sergio  | Huanas    | Spānija | l @bvkb.gov.lv |                                      |                         | Pieprasīts ID      | ø       |
| Johanna | Laauda    | Lietuva | ) @bvkb.gov.lv | 634676745                            |                         | Aktīvs lietotājs   | Re      |

4. Pēc tam, kad Tiesu administrācija ir sniegusi atbildi un norādījusi ārvalstniekam piešķirto ID kodu, jāizvēlas "Rediģēt" (skat. 4.att.).

4.1. "Rediģēt"

4.2. "Saglabāt"

4.3. "Piešķirt lietotāju"

| BIS          | Darba uzdevumi | Būvniecības lietas | Ekspluatācijas lietas | Palīdzība | Adažu novada būvvalde 👻 | Q |
|--------------|----------------|--------------------|-----------------------|-----------|-------------------------|---|
| Colora a del |                |                    |                       |           |                         |   |

# Jauna ārvalstnieka lietotāja reģistrācija

| PERSONA                                                                                         |                                                        |                                                                                    |
|-------------------------------------------------------------------------------------------------|--------------------------------------------------------|------------------------------------------------------------------------------------|
| Tiesu administrācijas piešķirtais ID<br>Vārds<br>Uzvārds<br>Dzimšanas vieta<br>Dzimšanas datums | 634676744<br>Sergio<br>Huanas<br>Spānija<br>12.12.1999 | C Laukā jāievada no Tiesu adminstrācijas e-pastā saņemtais<br>ārvalstnieka ID kods |
| Dzimšanas valsts<br>Dzīvesvietas adrese<br>Pilsonība                                            | Spānija<br>Lietvārdes iela Rīga<br>Spānijas            |                                                                                    |
| LIETOTÁJS                                                                                       |                                                        |                                                                                    |
| E-pasts<br>Ir aktīvs<br>Lietotājvārds<br>Telefona numurs                                        | @bvkb.gov.lv                                           |                                                                                    |
| DATNES                                                                                          |                                                        |                                                                                    |
| Pievienot                                                                                       |                                                        | Saglabāt « Atpakaļ                                                                 |
| DATNES                                                                                          |                                                        |                                                                                    |
| Pievienot                                                                                       |                                                        | Piešķirt lietotāju Saglabāt « Atpakaļ                                              |

#### 5.att. Lietotāja piešķiršana

5. Pēc pogas "Piešķirt lietotāju", ārvalstnieka statuss tiek mainīts uz "Aktīvs lietotājs"

|         |           |         |                           |                                      |                         | Reģistrēt ārvalstr | nieku |
|---------|-----------|---------|---------------------------|--------------------------------------|-------------------------|--------------------|-------|
| Värds   | Uzvärds 🔺 | Valsts  | Lietotājvārds             | Tiesu administrācijas piešķirtais ID | Paraksttiesīgs uzņēmumā | Statuss            |       |
| Lia     | Bisa      | Itâlija | @bvkb.gov.lv              |                                      |                         | Pieprasits ID      | 6.P   |
| Sergio  | Huanas    | Spānija | jkjjsdfjlsjkf@bvkb.gov.lv | 634676744                            |                         | Aktīvs lietotājs   | 0     |
| Johanna | Laauda    | Lietuva | @bvkb.gov.lv              | 634676745                            |                         | Aktīvs lietotājs   | 0     |

#### 6.att. Ārvalstnieka statusa atspoguļošana

6. Kad ārvalstnieka statuss ir "Aktīvs lietotājs", ir iespēja piesaistīt juridisko personu sadaļā ar pogu

"+UR identifikācija". Norāda UR reģistrācijas Nr., pēc kā ielasās uzņēmuma nosaukums un paraksttiesīgā persona.

| BIS         | Darba uzdevumi                                                                    | Būvniecības lietas     | Ekspluatācijas lietas | Palīdzība    | Ādažu          |
|-------------|-----------------------------------------------------------------------------------|------------------------|-----------------------|--------------|----------------|
|             | Istnieka datu                                                                     | precizēšana            |                       |              |                |
| Tiesu a     | idministrācijas piešķirtais ID                                                    | 634676744              | Q                     |              |                |
|             | Värds                                                                             | Sergio                 |                       |              |                |
|             | Uzvārds                                                                           | Huanasss               |                       |              |                |
|             | Dzimšanas vieta                                                                   | Spānija                |                       |              |                |
|             | Dzimšanas datums                                                                  | 12.12.1999             | <b>#</b>              |              |                |
|             | Dzimšanas valsts                                                                  | Spānija                |                       | )            |                |
|             | Dzīvesvietas adrese                                                               | Lielvārdes iela , Rīga |                       |              |                |
|             | Pilsonība                                                                         | Spānijas               |                       |              |                |
|             | Uzņēmuma UR numurs 5555<br>Uzņēmuma nosaukums<br>UR paraksttiesīgā persona Izvēli | eties no saraksta      | Q                     |              | ×              |
| + Identific | ēt ar citu uzņēmumu                                                               |                        |                       |              |                |
| LIETOTĀJS   |                                                                                   |                        | $\mathbf{i}$          |              |                |
|             | E-pasts jkjjsdfj                                                                  | lsjkf@bvkb.gov.lv      |                       |              |                |
|             | Ir aktīvs 🗹                                                                       |                        |                       |              |                |
|             | Lietotājvārds 111111                                                              | 1@bvkb.gov.lv          |                       |              |                |
|             | Telefona numurs 77777                                                             | ////8                  |                       |              |                |
| DATNES      |                                                                                   |                        |                       | $\mathbf{i}$ |                |
| Pievier     | ot                                                                                |                        |                       |              |                |
|             |                                                                                   |                        |                       | Sag          | labāt « Atpaka |

#### 7. att. Juridiskās personas piesaiste ārvalstniekam

7. Pēc ārvalstnieka profila aktivizēšanas, uz sadaļā "Lietotājs" norādīto e-pastu ārvalstnieks saņem automātiski sagatavoto e-pastu, kurā norādīts pieslēgšanās lietotājvārds un pirmreizējā parole (derīga 72 stundas pēc nosūtīšanas).

8. Ārvalstnieks saņem e-pastā 6.punktā minēto informāciju

E-pasta teksts:

| Labdien!                                                                                                    |  |  |  |  |  |  |
|----------------------------------------------------------------------------------------------------|--|--|--|--|--|--|
| lūs esat reģistrēts kā lietotāis Būvniecības informācijas sistēmā (https://test.bis.gov.lv/bis2/lv).<br>Lietotājvārds: jkijisdfilsjkf@bvkb.gov.lv, parole: <password></password> |  |  |  |  |  |  |
| Šis ir automātiski sagatavots e-pasts, lūdzu neatbildēt!                                                                                                    |  |  |  |  |  |  |
| Būvniecības informācijas sistēma https://bis.gov.lv                                                                                                    |  |  |  |  |  |  |
|                                                                                                    |  |  |  |  |  |  |

8.att. Lietotāja piešķiršana

## 8.1. https://bis.gov.lv/bisp/

### 8.2. Pieslēgties kontam

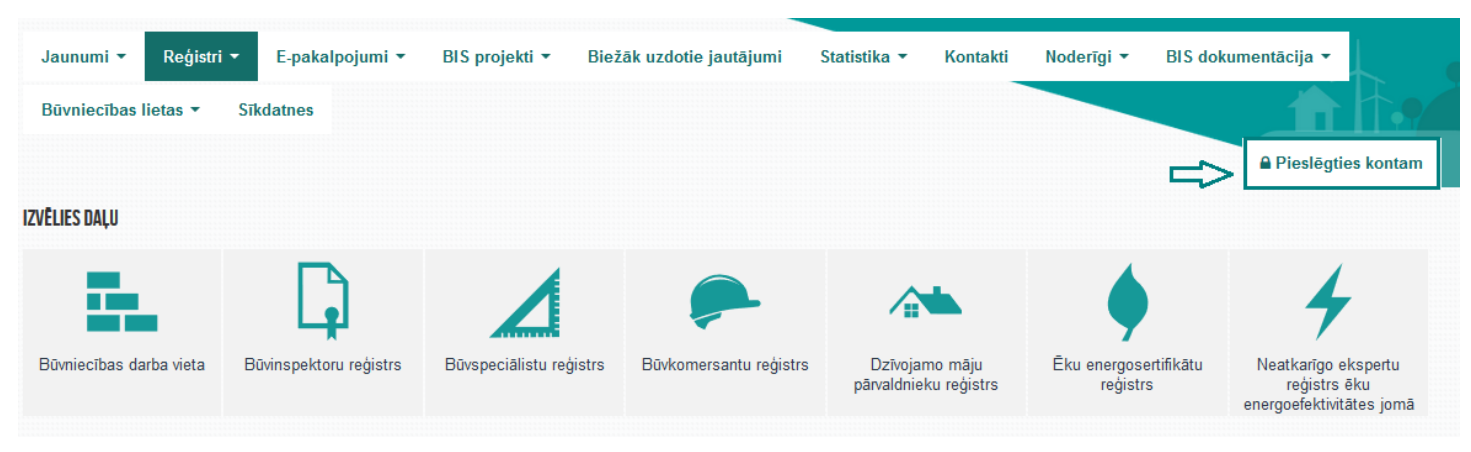

9.att. Pieslēgšanās kontam

8.3. Izvēlas pieslēgties kā "Ārvalstnieks"

| BŪVNIECĪB | AS INFORMĀCIJAS SISTĒMA | Q Pieslēgties |
|-----------|-------------------------|---------------|
|           | VĒLOS PIESLĒGTIES KĀ    |               |
|           | Latvija.lv              |               |
|           | ©ĀRVALSTNIEKS <         |               |

#### 10.att. Autorizēšanās izvēle

8.4. norāda lietotājvārdu un e-pasta adresi, pēc tam "Ieiet"

| BŪVNIECĪBAS INFORMĀCIJAS SISTĒMA |     |  |  |  |  |  |
|----------------------------------|-----|--|--|--|--|--|
| AUTORIZĀCIJ                      | A   |  |  |  |  |  |
| E-pasts                          |     |  |  |  |  |  |
| Parole                           |     |  |  |  |  |  |
| « ATGRIEZ                        | IES |  |  |  |  |  |

#### 11.att. Pieslēgšanās kontam

9. Pieslēgšanās pamācība ārvalstniekiem pieejama arī angļu valodā BIS mājas lapas labajā malā izvietotājā BIS lietotāju rokasgrāmatā <u>https://bis.gov.lv/bisp/lv/help</u>

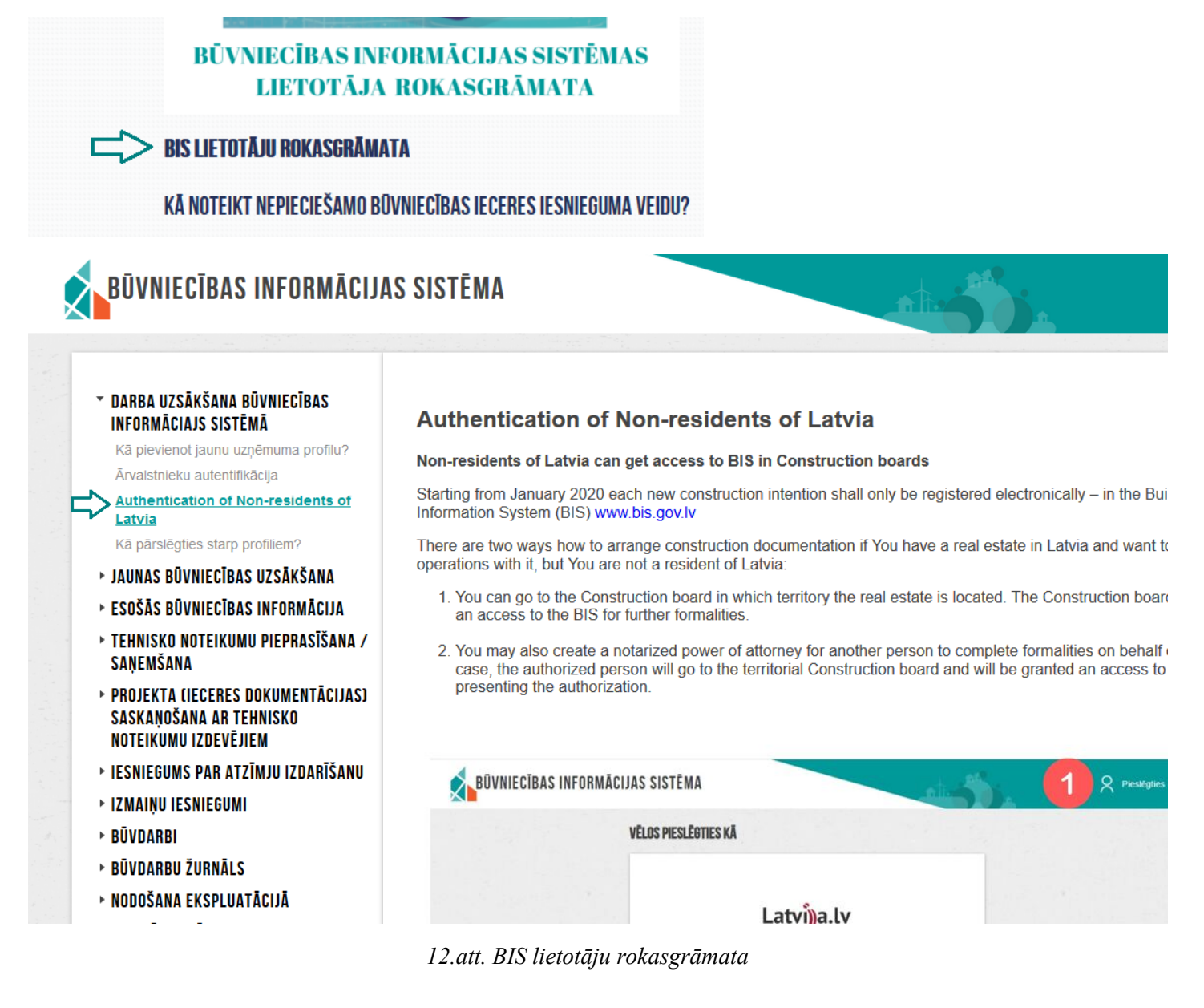